# Maken op Wikiwijs

Met behulp van deze Snelstartgids leer je zelf materiaal uploaden of meerdere bestaande leermaterialen te combineren tot één nieuw leermateriaal: *een arrangement*.

# Een arrangement maken

Het maken van een arrangement bestaat uit 3 stappen:

- 1. Het verzamelen van materiaal (bestanden, teksten, afbeeldingen, video's etc.)
- 2. Het combineren van de verzamelde materialen tot een arrangement.
- 3. Het publiceren van het arrangement.

# Het scherm: Mijn arrangementen

- 1. Typ in de adresbalk: **maken.wikiwijs.nl**
- 2. Het volgende scherm verschijnt:

#### Mijn arrangementen - overzicht

Hieronder vind je het overzicht van de arrangementen die je hebt gemaakt in Wikiwijs. Klik op de titel van een arrangement om het te bewerken.

| ſ | Nieuw arrangement     |             |                   |            |            |  |
|---|-----------------------|-------------|-------------------|------------|------------|--|
|   | Selectie - kies bewer | king - 💌 OK | 6Filter op label: | alle items | •          |  |
|   | □ Titel ⊽             |             |                   | Label (4)  | Status (5) |  |

- 1) Mijn arrangementen: nieuwe arrangementen aanmaken of beheren.
- <sup>(2)</sup> Nieuw arrangement: klik hier om een nieuw arrangement te maken.
- ③ Titel van het arrangement.
- ④ Label: je eigen kenmerk van het arrangement bijv. *les 1 over ontleden*.
- Status: status van het arrangement bijv. *gepubliceerd*.
- © Filter op label: kenmerken tonen of verbergen.
- ⑦ Online helpfunctie bij het arrangeren.
- Bestanden en links: een overzicht van bestanden en links die eerder geüpload zijn of zijn gelinkt via Wikiwijs.nl. Als je tijdens het maken van een arrangement een bestand uploadt, dan vind je het daar terug.

# Stap 1: Het verzamelen van materiaal

Om een arrangement te maken, is het belangrijk van tevoren te weten welk materiaal je nodig hebt. Bij het maken van een arrangement kun je gebruikmaken van:

- Menustructuur: menurubriek of menu-item
- Koppen en subkoppen
- Tekst
- Bestanden & links
- Afbeeldingen, geluiden en bestanden
  - Video

Je kunt al het materiaal in één map verzamelen en vervolgens uploaden in een arrangement of je kunt gebruikmaken van Bestanden & links (zie figuur nr. 8) die je al in Wikiwijs hebt verzameld.

# Stap 2: Een nieuw arrangement maken

- 1. Klik op de knop *Nieuw arrangement*. Er verschijnt een pop-up venster.
- 2. Typ een titel en omschrijving in de velden.
- **NB.** maak een zeer duidelijk omschrijving, die ook voor anderen begrijpelijk is! 3. Voer een label in.
- Een label is een kenmerk dat alleen voor jou zichtbaar is.

4. Klik op *OK*. Een scherm met vier tabbladen verschijnt:

Een scherm met vier tabbiaden verschijnt.

| Eigenschappen | Inhoud | Presentatie | Publiceren |  |
|---------------|--------|-------------|------------|--|
|               |        |             |            |  |

- ① Eigenschappen: hier staan gegevens die je bij punt 2 hebt ingevoerd plus het webadres dat is toegekend.
  - **NB.** Als je de titel verandert, verandert ook het webadres.
- ② Inhoud: hier bepaal je de inhoud van het arrangement
- Presentatie: hier bepaal je de vormgeving van het arrangement (bijv. logo toevoegen van je school)
- Publiceren: hiermee maak je het arrangement beschikbaar voor anderen.
- 5. Klik op het tabblad *Inhoud* om het arrangement samen te stellen.
- 6. Selecteer een onderdeel rechts uit de kolom *Sleep en voeg toe* (bijv. kop / menurubriek)
- 7. Klik op het kruisje en sleep het onderdeel naar links om toe te voegen aan het arrangement. Er verschijnt een pop-up venster.
- 8. Vul de detailgegevens in (bijv. Introductie) en klik op *OK*. Het onderdeel is geplaatst.

**NB.** Als je sleept, moet je het nieuwe onderdeel over een bestaand onderdeel slepen!

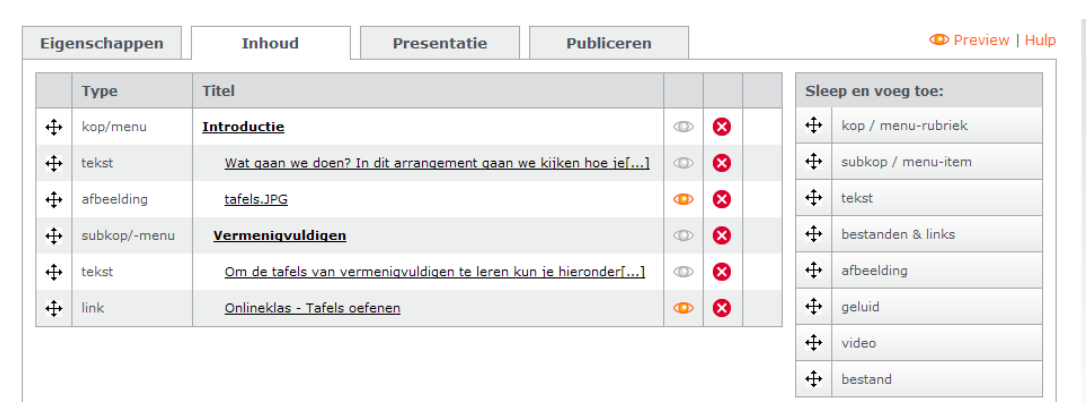

9. Klik rechtsboven op *Preview* om een voorbeeld van het arrangement te zien. Er opent een nieuw venster met een voorbeeld.

| 2 | tekst      | 12 | Introductie<br>Wat gaan we doen? In dit arrangement gaan we kijken hoe je de tafels kunt oefenen.                                                                                                    |
|---|------------|----|----------------------------------------------------------------------------------------------------|
| 3 | afbeelding | 9  | 4x8= 2x8= 9x8=                                                                                                    |
| 4 | subkop     |    | hu hu                                                                                                    |
| 5 | tekst      | 4  | Vermenigvuldigen                                                                                                    |
| 6 | link       | 6  | Cm oz uzemi van vermengovanigen se rerer kor ja faisfonder klakkin, je kan vervligdet zief ein klauze<br>maan voor de taleld da je wilk oefenen. Met behulp van eervoudige spelletjes leren de leerlingen op<br>speelse wijze de talels.<br>Oninekkau – Tafels oefenen |

10. Klik op het tabblad *Presentatie* om de vormgeving van het arrangement te veranderen bv. om een opmaak te kiezen die past bij de huisstijl van je school. Je kunt kiezen uit:

רווחואוחו

- Wikiwijs eenvoudig: alle elementen onder elkaar op één pagina
  - Wikiwijs menu: een menustructuur op basis van de koppen in de tekst
    - Digibord: meerdere pagina's zonder menu met navigatiepijlen
- 11. Klik na de wijzigingen op de knop *wijzigingen opslaan*.
- 12. Klik op *Preview* om het resultaat te bekijken van je wijzigingen.

### Stap 3: Het publiceren van het arrangement

**NB.** *Om jouw arrangement te kunnen publiceren, moet je van tevoren je profielgegevens hebben ingevoerd in Mijn Wikiwijs.* 

13. Klik op het tabblad Publiceren

Op deze pagina zie je het webadres waar je het arrangement kunt vinden.

| Eigenschappen                                                                                                    | Inhoud                                                                                      | Presentatie       | Statistieken | Publiceren | Print   PDF   Hulp |  |  |  |
|----------------------------------------------------------------------------------------------------|---------------------------------------------------------------------------------------------|-------------------|--------------|------------|--------------------|--|--|--|
| Ik wil dit arrangemen                                                                                                    | t publiceren op webadre                                                                     | 25::              |              |            |                    |  |  |  |
| http://maken.wikiwij                                                                                                    | http://maken.wikiwijs.nl/26185/Het_oog                                                      |                   |              |            |                    |  |  |  |
| Dit webadres wordt automatisch gegenereerd, en kan niet worden aangepast                                                                                                    |                                                                                             |                   |              |            |                    |  |  |  |
| Mail gegevens arr                                                                                                    | angement naar m.siemo                                                                       | ons@kennisnet.nl. |              |            |                    |  |  |  |
| ☑ Vindbaar voor ied                                                                                                    | ✓ Vindbaar voor iedereen via EduRep. Vul de metadata vervolgens aan in Wikiwijs Repository. |                   |              |            |                    |  |  |  |
| Gebruiksvoorwaarden Content Arrangeren                                                                                                    |                                                                                             |                   |              |            |                    |  |  |  |
| <ol> <li>Door het UPLOADEN en PUBLICEREN van content via de Wikiwijs-site, verleent MAKER aan Wikiwijs het publicatierecht van DE<br/>CONTENT. Tenzij anders vermeld wordt het materiaal op deze website beschikbaar gesteld onder de <u>Creative Commons</u><br/>Naamsvermelding 3.0 Licentie. De Wikiwijs Copyright Statement is voorts van toepassing. Download <u>Copyrightstatement</u></li> </ol>                                                                                                    |                                                                                             |                   |              |            |                    |  |  |  |
| <ol> <li><u>Discus</u> Bergeninteer intibility and the set of the set of the s</li></ol> |                                                                                             |                   |              |            |                    |  |  |  |
| ✓ Ik ga akkoord met bovenstaande gebruiksvoorwaarden.                                                                                                    |                                                                                             |                   |              |            |                    |  |  |  |
|                                                                                                    |                                                                                             |                   |              |            | Ga verder          |  |  |  |

- 14. Zet een vinkje indien je de gegevens gemaild wilt krijgen. Zet een vinkje bij *Vindbaar voor iedereen via EduRep* indien je het arrangement in de zoekresultaten zichtbaar wilt maken. Voor verdere uitleg zie: **Snelstartgids Delen**.
- 15. Zet een vinkje bij *Ik ga akkoord met bovenstaande gebruiksvoorwaarden.* Het arrangement is gepubliceerd en zichtbaar voor iedereen die het webadres kent.
- 16. Klik op de knop *Ga verder*. Je hebt een mailtje ontvangen waarin het webadres genoteerd staat. Het scherm *Arrangement bewerken* verschijnt.

# De volgende stap...

Om het arrangement vindbaar te maken voor bezoekers moet je metadateren. Dat betekent dat je kenmerken aan het arrangement toevoegt om het te delen anderen, bijv. taal, ontleden, Nederlands.

# Meer informatie over Wikiwijs

### Snelstartgids Maken Snelstartgids Delen

Bekijk ook de veelgestelde vragen op de website wikiwijs.nl